## Настройка сети Windows 8

Нажать одновременно на сочетание клавиш Win+W (Поиск) и в строке поиска набрать "центр управления сетями и общим доступом". Слева отобразится нужный пункт настроек

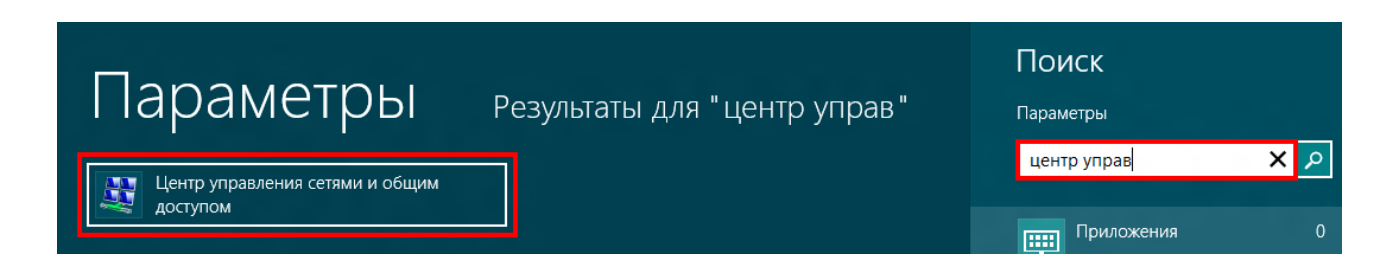

Выполнив эти действия попадем в "**Центр правления сетями и общим доступом**". Здесь будут отображены сведения о уже существующих сетевых подключениях, а также предоставлена возможность создания нового подключения к сети.

| Панель управления -<br>домашняя страница                    | Просмотр основных сведений о сети          | и настройка подкл            | ючений                     |  |
|-------------------------------------------------------------|--------------------------------------------|------------------------------|----------------------------|--|
| Изменение параметров<br>адаптера<br>Изменить дополнительные | НОМЕ-ПК Несколько сете<br>(этот компьютер) | й Интернет                   | Просмотр полной карты      |  |
| араметры общего доступа                                     | Просмотр активных сетей                    |                              | Подключение или отключение |  |
|                                                             | Рикона<br>Общественная сеть                | Тип доступа:<br>Подключения: | Интернет<br>Подключение по |  |

Справа от названия сети в окне Центра управления сетями и общим доступом указывается тип подключения. Щелкнув по его названию попадем в настройки данного сетевого

| юдключение —    |                                                                                                    |
|-----------------|----------------------------------------------------------------------------------------------------|
| IPv4-подключени | е: Интернет                                                                                                    |
| IPv6-подключени | е: Без доступа к Интернету                                                                                                    |
| Состояние среды | Подклочено                                                                                                    |
| Длительность:   | 01:51:59                                                                                                    |
| Окоросты:       | 10.0 M6wm/c                                                                                                    |
| астивность      |                                                                                                    |
|                 | energ - Doverging                                                                                                    |
| Отпра           | Con a start of the start of the |
| Отпра<br>Байт:  | 309 428 650   3 044 823 335                                                                                                    |

подключения.

Это окно настроек очень похоже на настройку сети в Windows XP. Кнопка "Сведения" предоставляет детальную информацию о сетевом подключении. Чтобы выполнить настройку сетевого подключения в Windows 8 нажмите кнопку "Свойства" и в открывшемся окне выберите "Протокол Интернета версии 4".

(прежде, желательно снять галочку с протокола интернета версии 6)

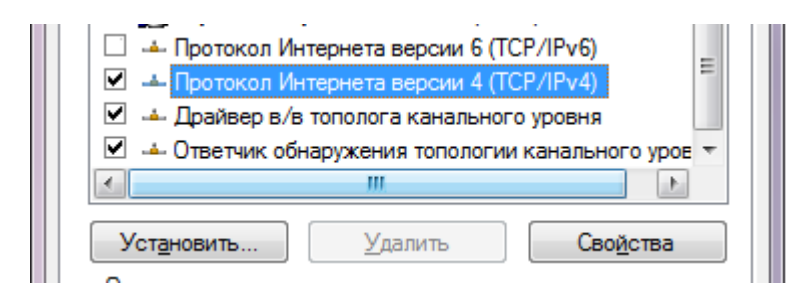

Снова жмем "Свойства" и в открывшемся диалоговом окне выполняем настройку

## **IP**-адреса, Маски подсети, Шлюза, DNS-серверов.

## Вариант 2

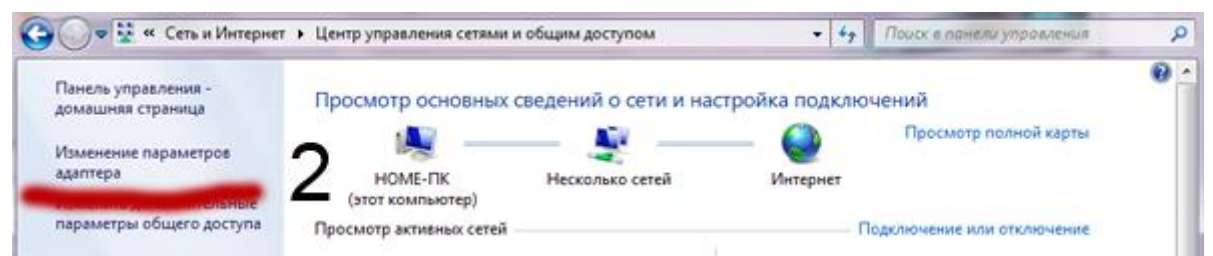

Нажав слева «Изменение параметров адаптера» отобразятся все устройства подключения (сетевые карты),

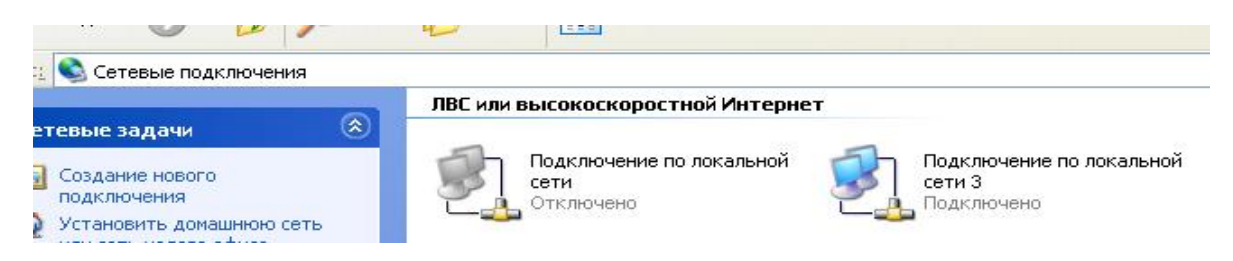

следует убедиться, что используемое, для работы в локальной сети подключение включено и активно. Наводя указатель мыши на значек, появляется окно подсказки, где будет указан тип сетевой карты.

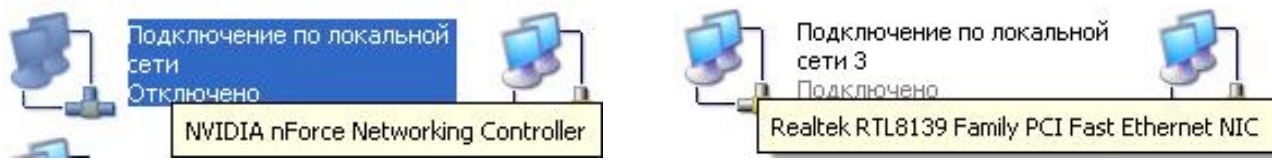

Установив указатель мыши на значек, и нажав правую кнопку, выбираем пункт выпадающего меню «Состояние» если сетевая карта отключена, выбираем пункт меню «Включить» и следуем вышеприведенным указаниям данного описания для ввода настроек.

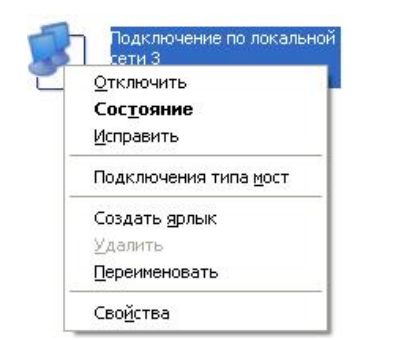

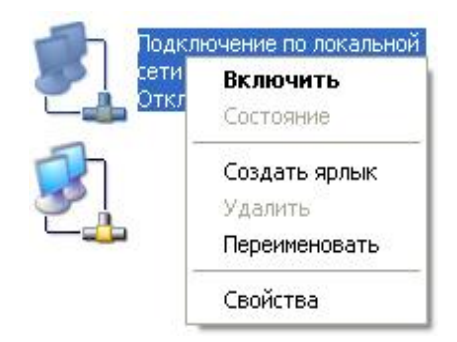